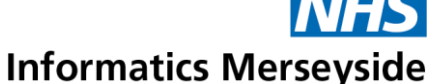

## eConsent – Create a Desktop Shortcut

This guide explains how a user can create a Desktop Shortcut for quick access to the eConsent System.

## **Quick Reference Guide**

## Access the eConsent Website

Access the eConsent Website in Google Chrome. If prompted  $\rightarrow$  enter your usual Windows login.

## **Create a Shortcut**

Click the three dots icon i on the top right handside of the browser.

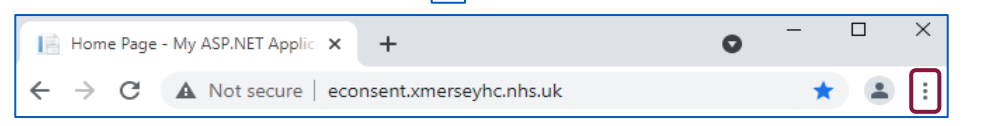

• From the dropdown box  $\rightarrow$  click More Tools  $\rightarrow$  click Create Shortcut.

|                                       |               | Zoom             | -   | 100% - | 50     |
|---------------------------------------|---------------|------------------|-----|--------|--------|
| _                                     |               | Print<br>Cast    |     |        | Ctri+P |
| Save page as                          | Ctrl+S        | More tool        | 8   |        |        |
| Create shortcut                       |               | Edit             | Cut | Copy   | Past   |
| Clear browsing data Ctr<br>Extensions | l+Shift+Del   | Settings<br>Help |     |        |        |
| Task manager                          | Shift+Esc     | Exit             |     |        |        |
| Developer tools                       | Ctrie Shifter |                  |     |        |        |

- The pop-up box below will display.
- Click Create.

| Create | shortcut?      |   |
|--------|----------------|---|
|        | eConsent       |   |
|        | Open as window |   |
|        | Create         | ] |

The icon below will now be saved to the computer Desktop.

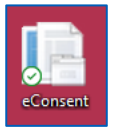

• Navigate to  $Desktop \rightarrow double click the icon to open eConsent.$ 

To book training or speak to a trainer, please get in touch via: training@imerseyside.nhs.uk